# | **분당 금호어울림 그린파크** | 체험형 모델하우스 <mark>이용 매뉴얼</mark>

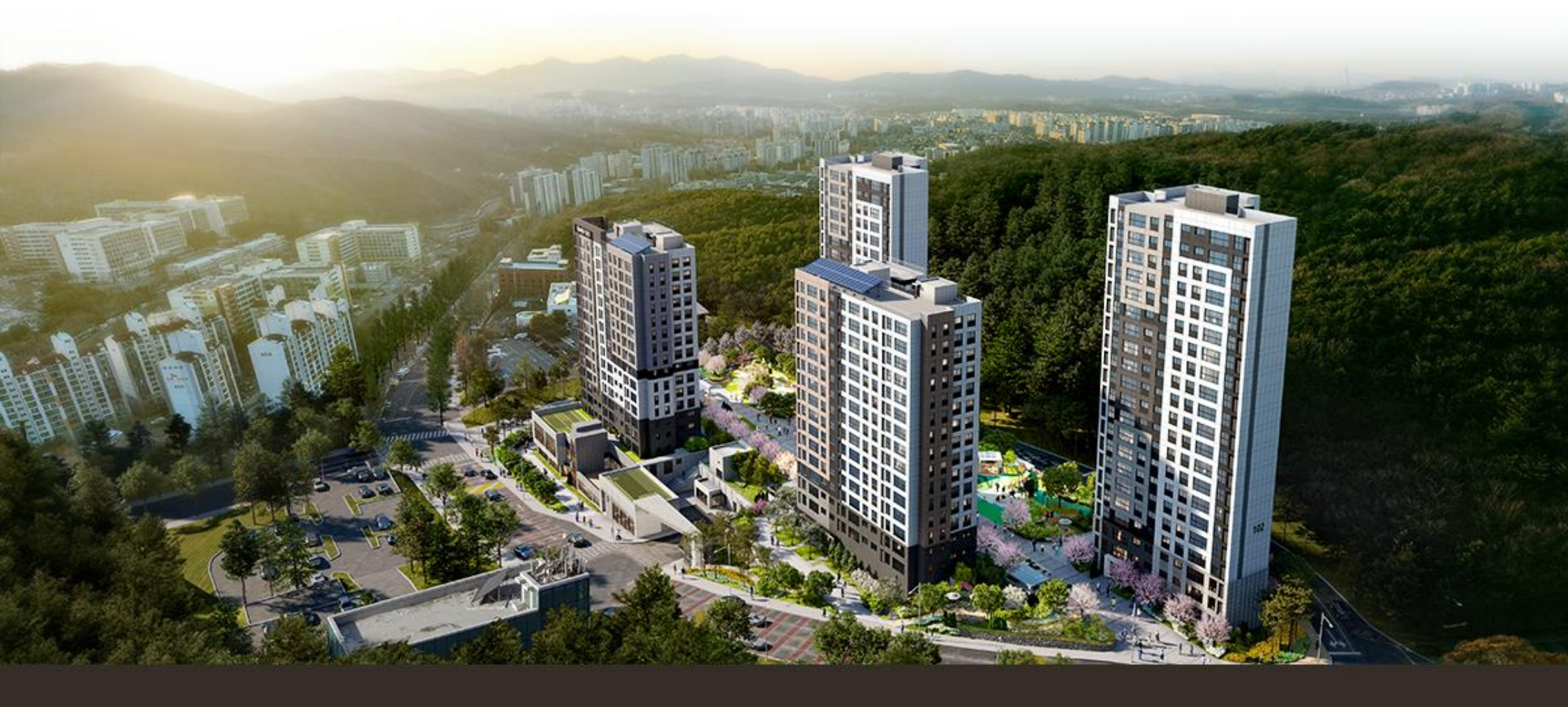

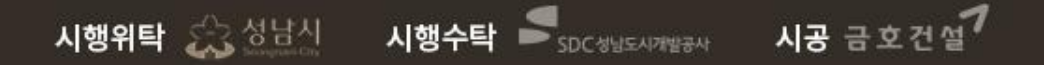

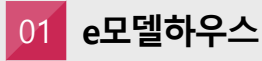

타입별 체험형 모델하우스 바로가기 버튼 클릭합니다.

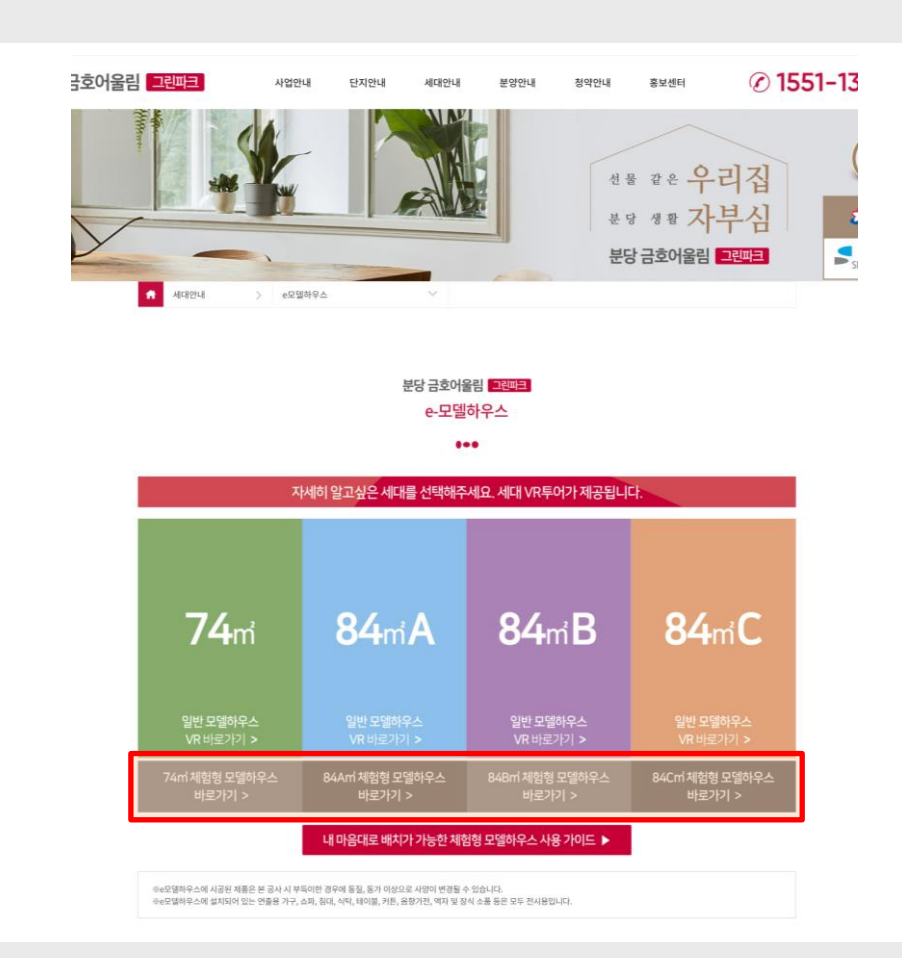

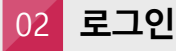

<mark>수분양자 전용</mark>으로 사용을 위해 동호별로 발급된 계정으로 로그인 후 사용 가능합니다. (2024년 5월 26일 ~ 2025년 3월 7일까지 사용 가능)

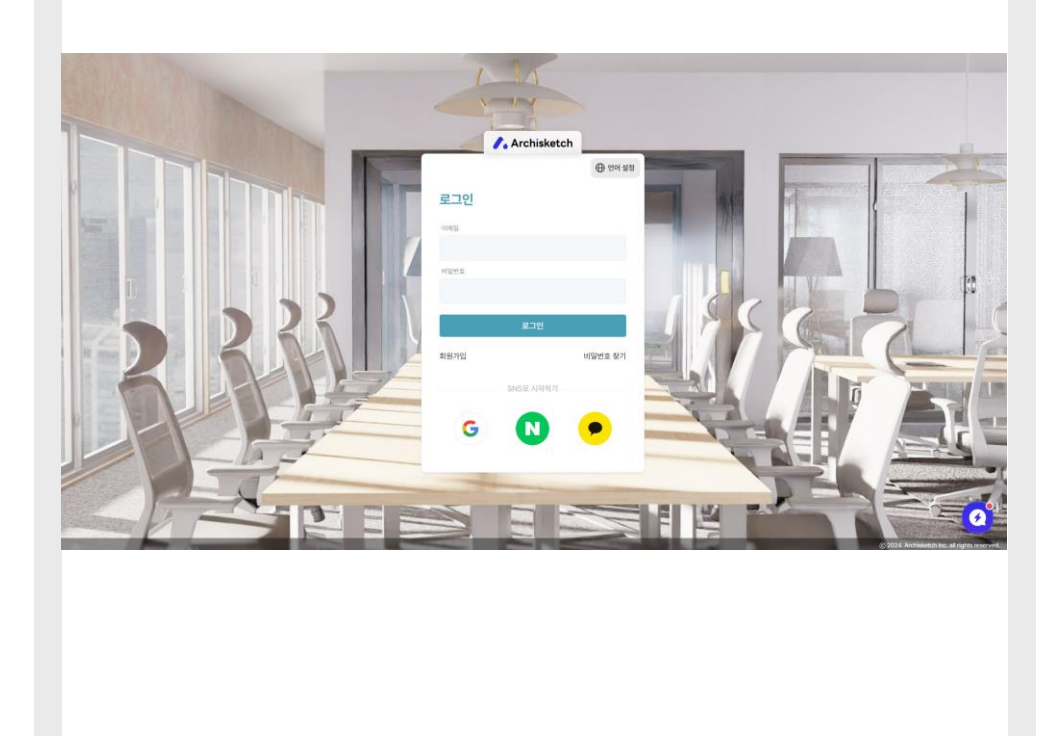

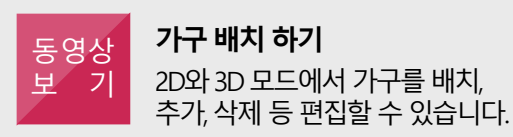

2D모드 가구 배치 보기 📥

3D모드 가구 배치 보기 📥

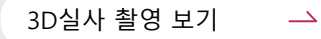

### 03 기능 선택

- 1. 에디터로 이동
  - 2D, 3D로 2만 여개 가전, 가구 목록에서 자유로운 <mark>배치 기능</mark>
- 2. 프로젝트 보기
  - 2D, 3D 도면 및 실사화 이미지 확인이 가능하며 도면의 공유 기능

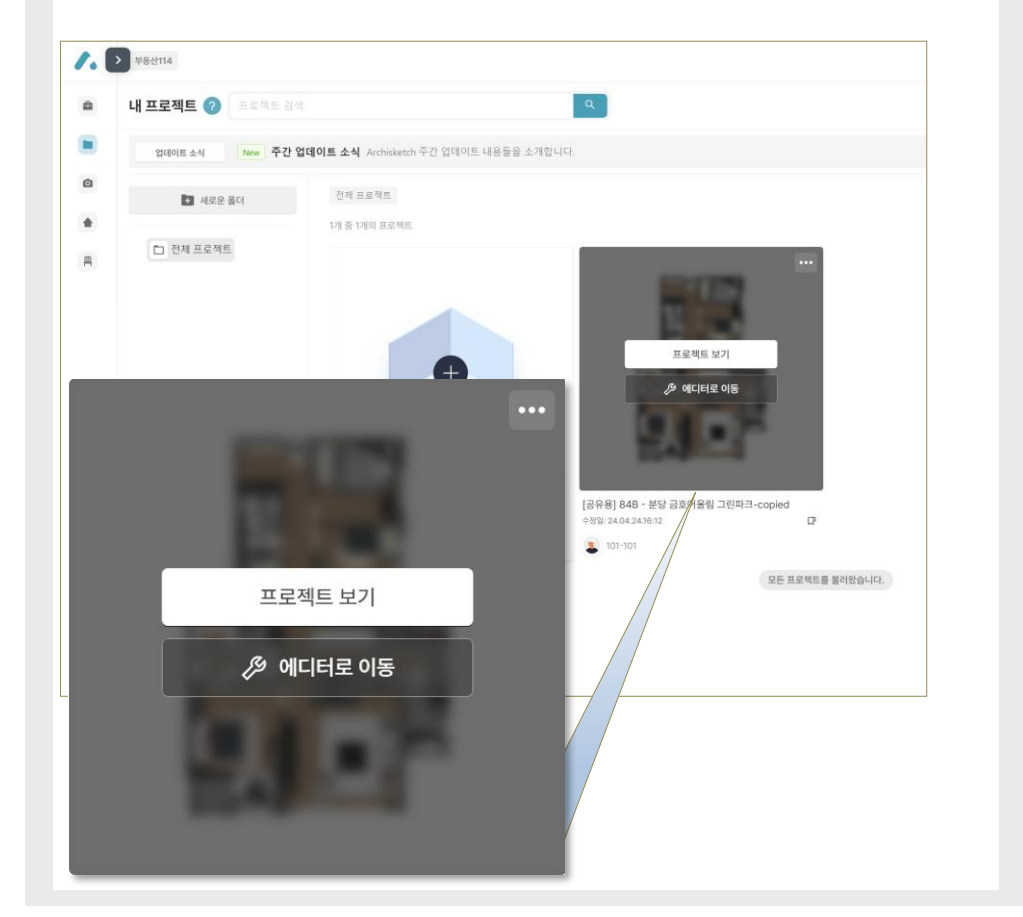

#### 1. 복사 기능을 활용하여 여러 도면을 만들 수 있습니다. 2. 도면 우측 상단을 클릭합니다. 3. <mark>복사된 도면별로 가전</mark>, 가<mark>구를 자유롭게 배</mark>치하고 비교할 수 있습니다. 4. 취항에 맞는 구성에 따라 가전,가구 구매 및 이사 시 활용할 수 있습니다.

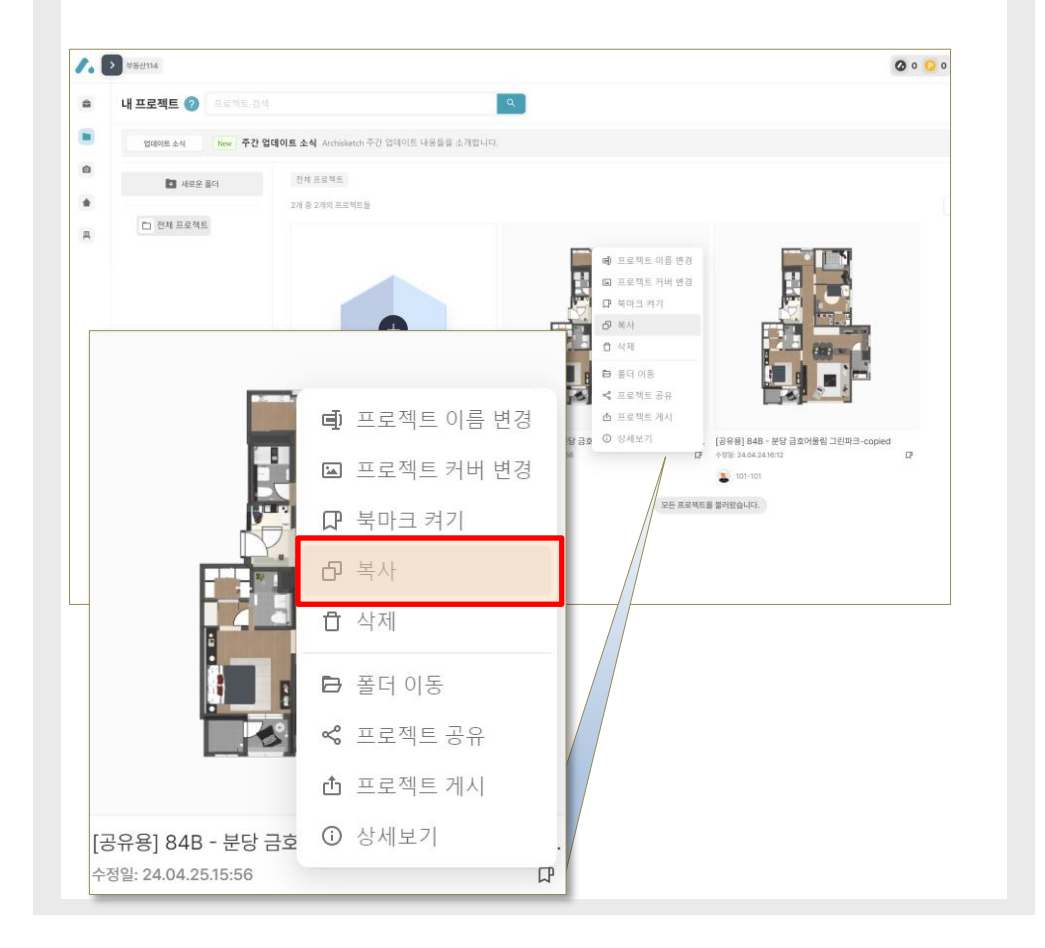

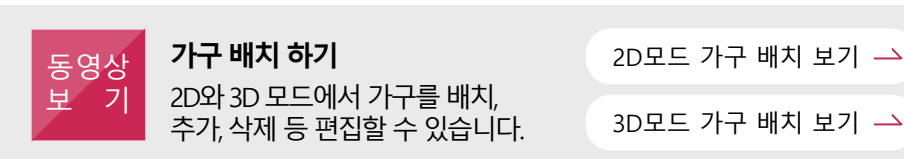

**3D 실사 촬영 하기** 햇빛, 배경, 조명 등을 자유롭게 세팅하여 실사 촬영할 수 잇습니다.

04 도면 복사

### 05 에디터 2D(가전, 가구 자유 배치) 사용하기

1.2D 방식을 선택합니다. 2. 보기모드에서 천장 가구 체크를 해제합니다. \* 하단 동영상보기의 2D모드 가구 배치 보기를 참고하시기 바랍니다.

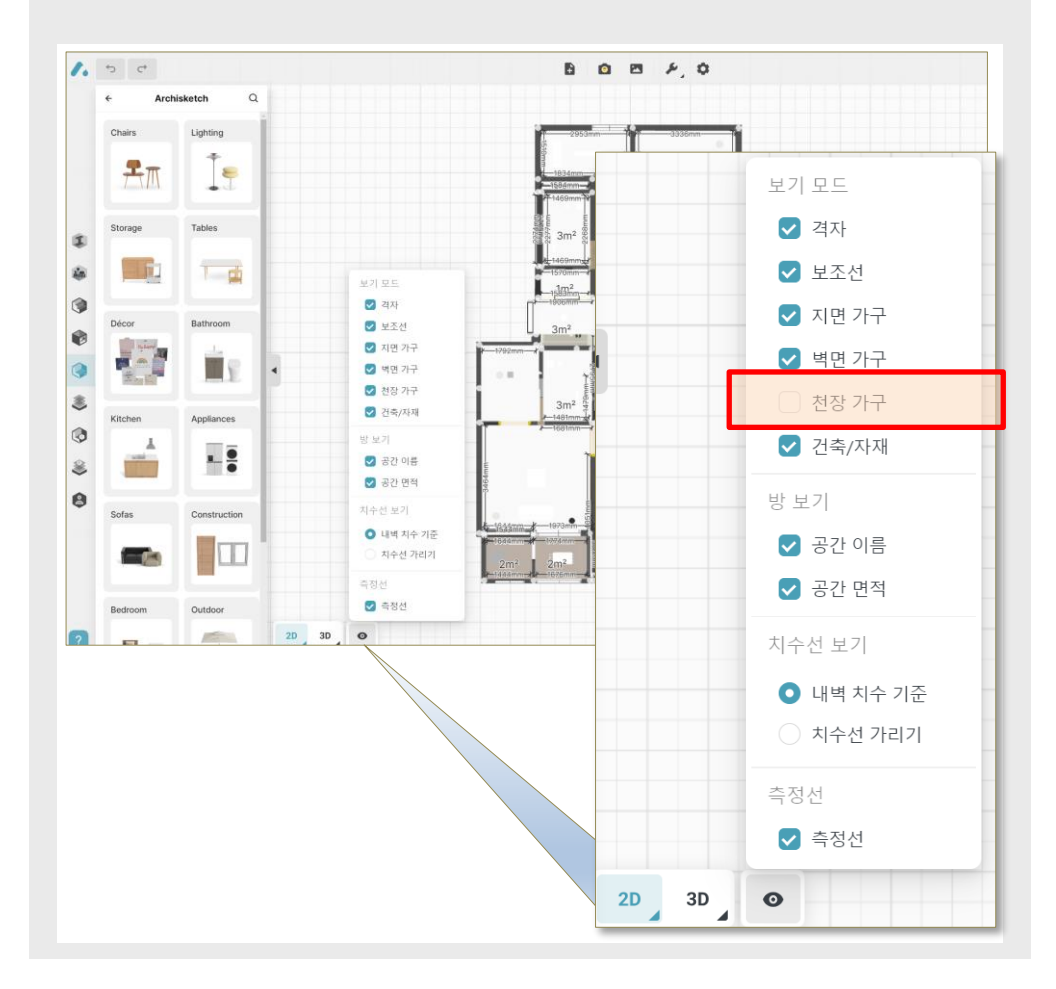

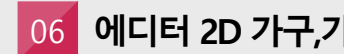

### 06 에디터 2D 가구,가전 배치

1. 도면을 확대 합니다. (마우스 스크롤 또는 우측 하단 도면 확대/축소)

🔒 🗔 🕂 — [] mm ft/in

2. 좌측 메뉴의 가구 라이브러리(공용)을 선택합니다.

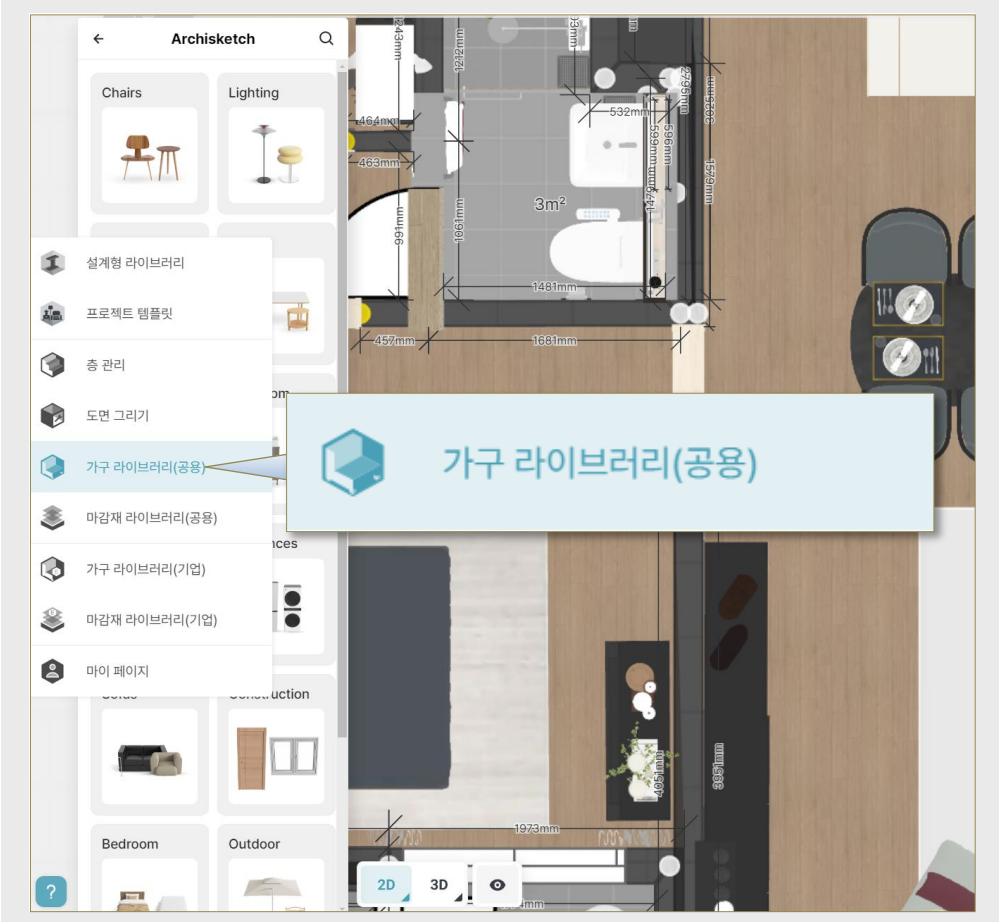

#### 3D 실사 촬영 하기 햇빛, 배경, 조명 등을 자유롭게 세팅하여 실사 촬영할 수 잇습니다.

3D실사 촬영 보기 

가구 배치 하기 동영상 2D와 3D 모드에서 가구를 배치, フ 추가, 삭제 등 편집할 수 있습니다.

보

2D모드 가구 배치 보기 ---

3D모드 가구 배치 보기 ---

#### 에디터 2D 가구,가전 배치 07

- 1. 가구 라이브러리를 선택하면
- 쇼파, 냉장고, 에어컨 등 2만 여개 가전, 가구 목록을 확인할 수 있습니다. 2. 변경하고자 하는 품목을 선택하고 마우스를 도면에 위치하면

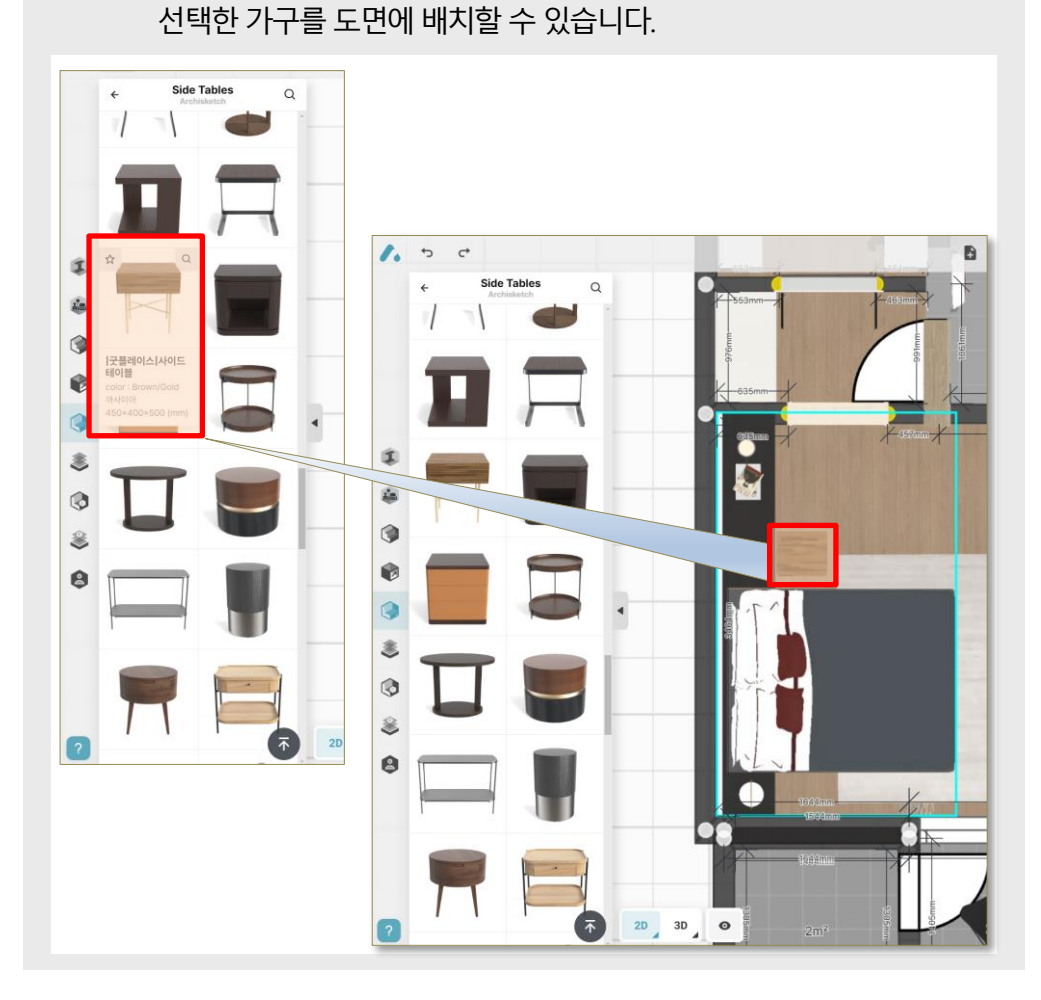

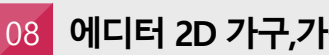

### 08 에디터 2D 가구,가전 배치

1. 우측에 배치한 제품의 상세 사이즈 정보가 제공됩니다. 2. 침실, 거실, 주방 등 각 위치에 원하는 가구가 배치 가능할지 참고할 수 있습니다.

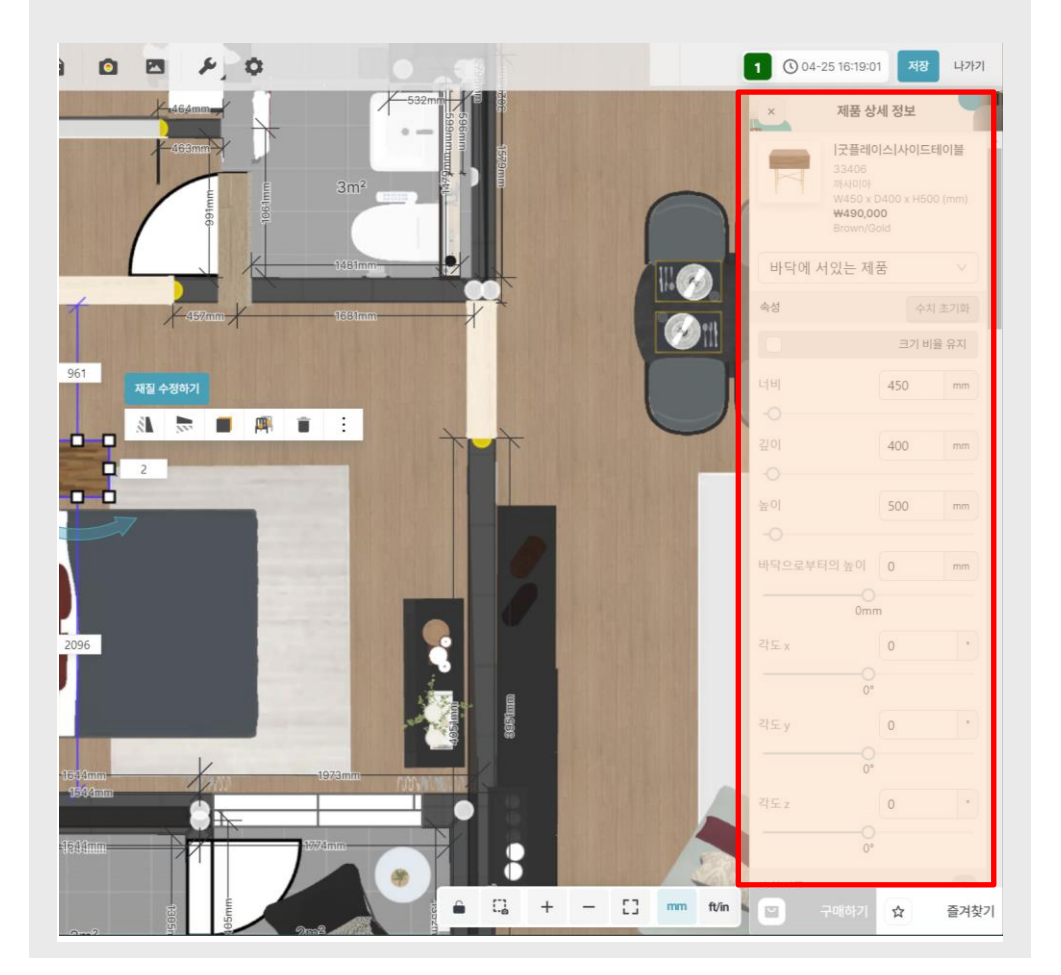

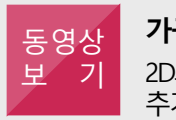

가구 배치 하기 2D와 3D 모드에서 가구를 배치, 추가, 삭제 등 편집할 수 있습니다.

2D모드 가구 배치 보기 ---

3D모드 가구 배치 보기 📥

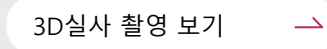

### 09 에디터 2D 가구,가전 배치

1. 제품을 클릭하고 마우스를 이용하여 방향을 조절할 수 있습니다. 2. 제품을 지우고 싶을 경우 delete 키 또는 클릭 후 삭제 메뉴를 선택합니다. \* 기본 도면에 배치되어 있는 가전, 가구도 삭제 및 이동이 가능합니다.

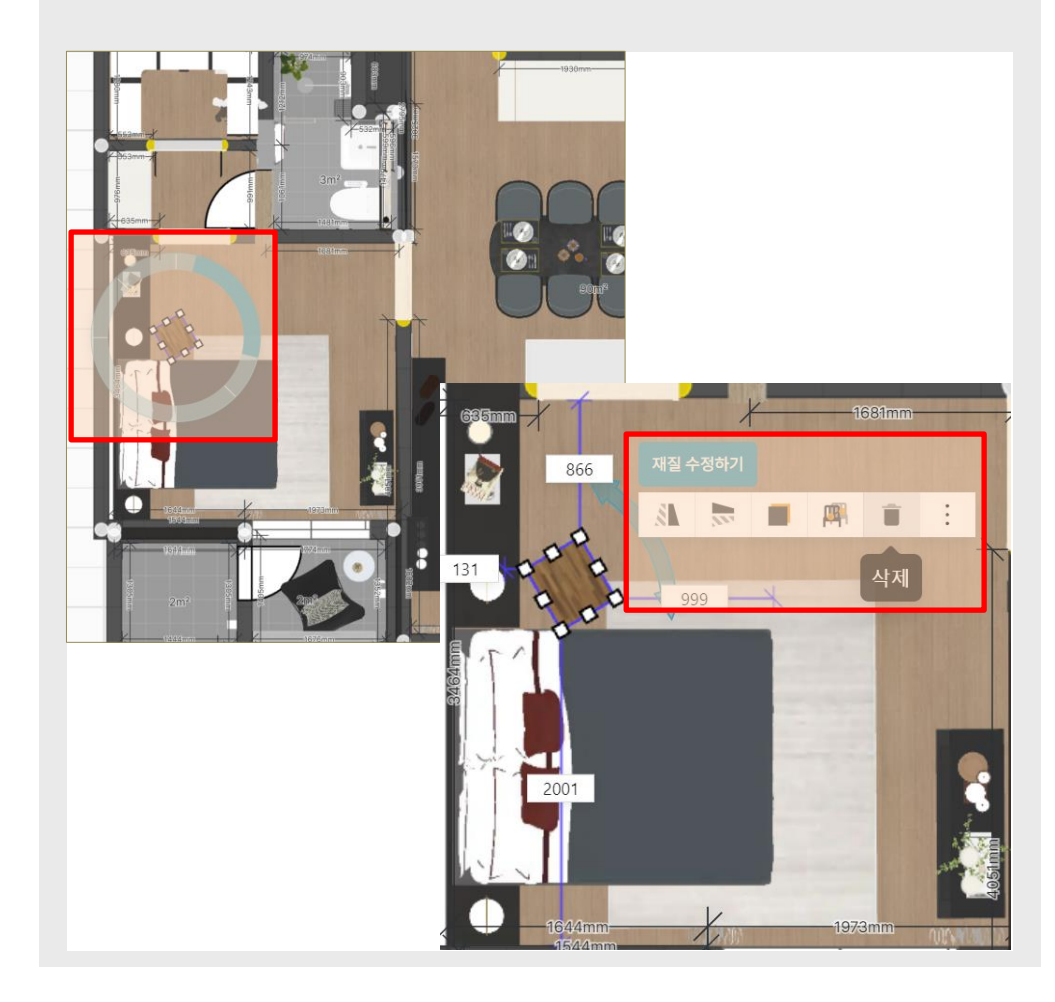

### 10 에디터 3D(가전, 가구 자유 배치) 사용하기

1.3D 방식을 선택합니다.

2. 취향에 따라 편집 화면을 선택합니다. (평면 뷰어, ISO 뷰, 일인칭 뷰어 중)

3. 보기모드에서 천장 가구 체크를 해제합니다.

\* 하단 동영상보기의 <u>3D모드 가구 배치 보기</u>를 참고하시기 바랍니다.

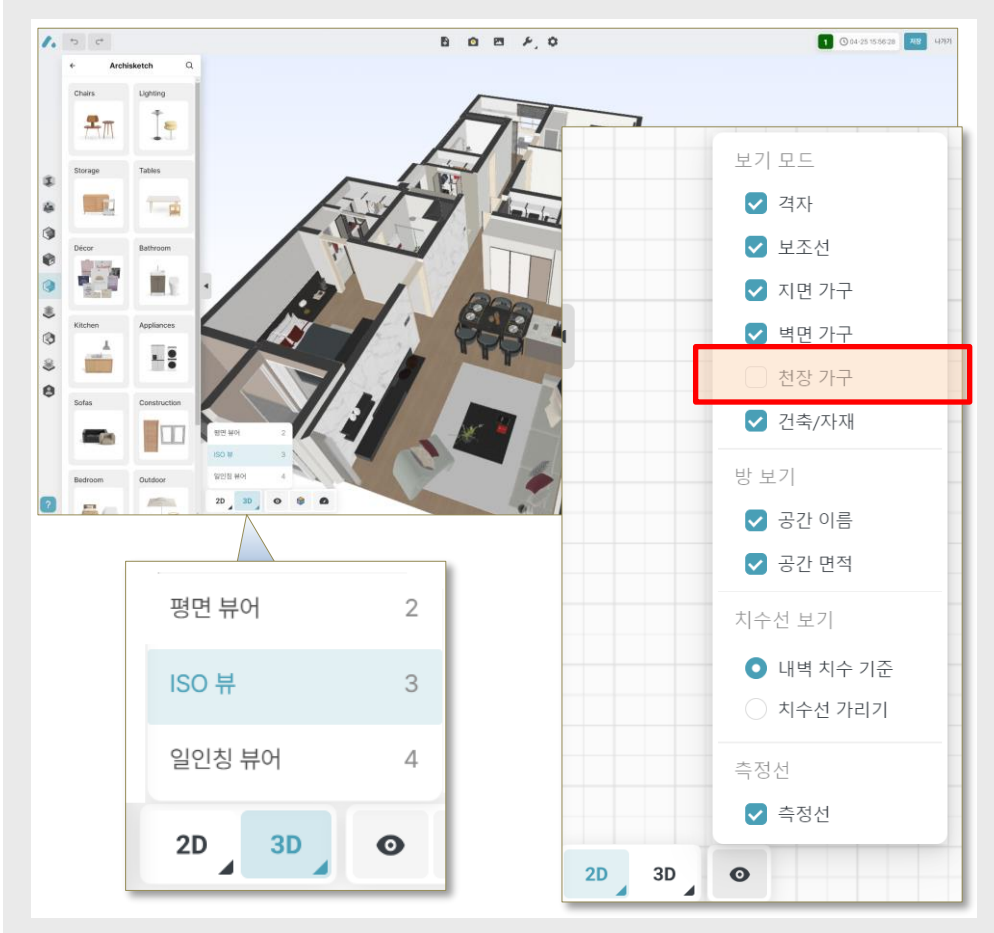

### 동영상 보 기 2D와 3D 모드에서 가구를 배치, 추가, 삭제 등 편집할 수 있습니다.

2D모드 가구 배치 보기 📥

3D모드 가구 배치 보기 📥

**3D 실사 촬영 하기** 햇빛, 배경, 조명 등을 자유롭게 세팅하여 실사 촬영할 수 잇습니다.

3D실사 촬영 보기 💛 🛁

#### 에디터 3D 가구,가전 배치 11

1. 도면을 확대 합니다. (마우스 스크롤 또는 우측 하단 도면 확대/축소) 2. 키보드 방향키 또는 WASD 키를 이용해 원하는 위치로 이동합니다. 3. 좌측 메뉴의 가구 '라이브러리(공용)'을 선택합니다.

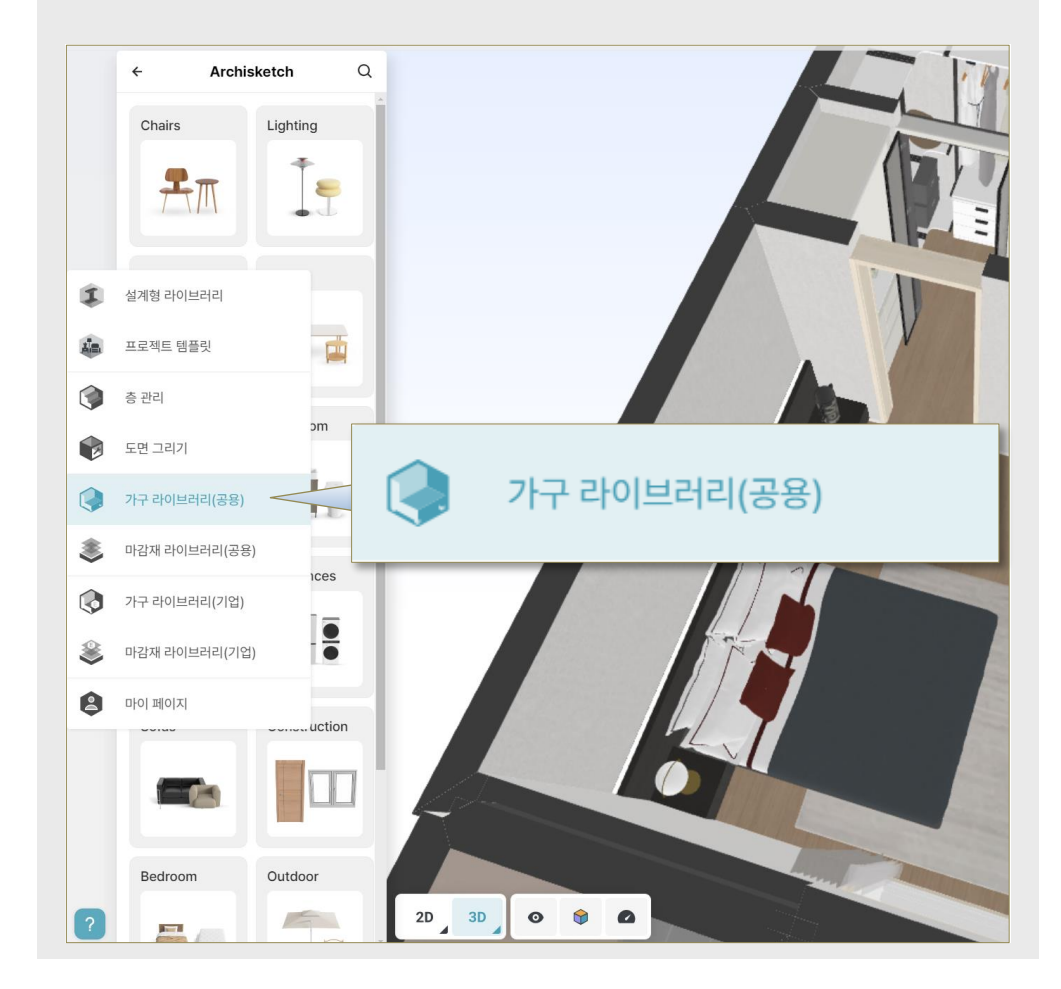

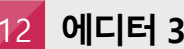

### 12 에디터 3D 가구,가전 배치

1. 가구 라이브러리를 선택하면 쇼파, 냉장고, 에어컨 등 2만 여개 가전, 가구 목록을 확인할 수 있습니다. 2. 변경하고자 하는 품목을 선택하고 마우스를 도면에 위치하면

선택한 가구를 도면에 배치할 수 있습니다.

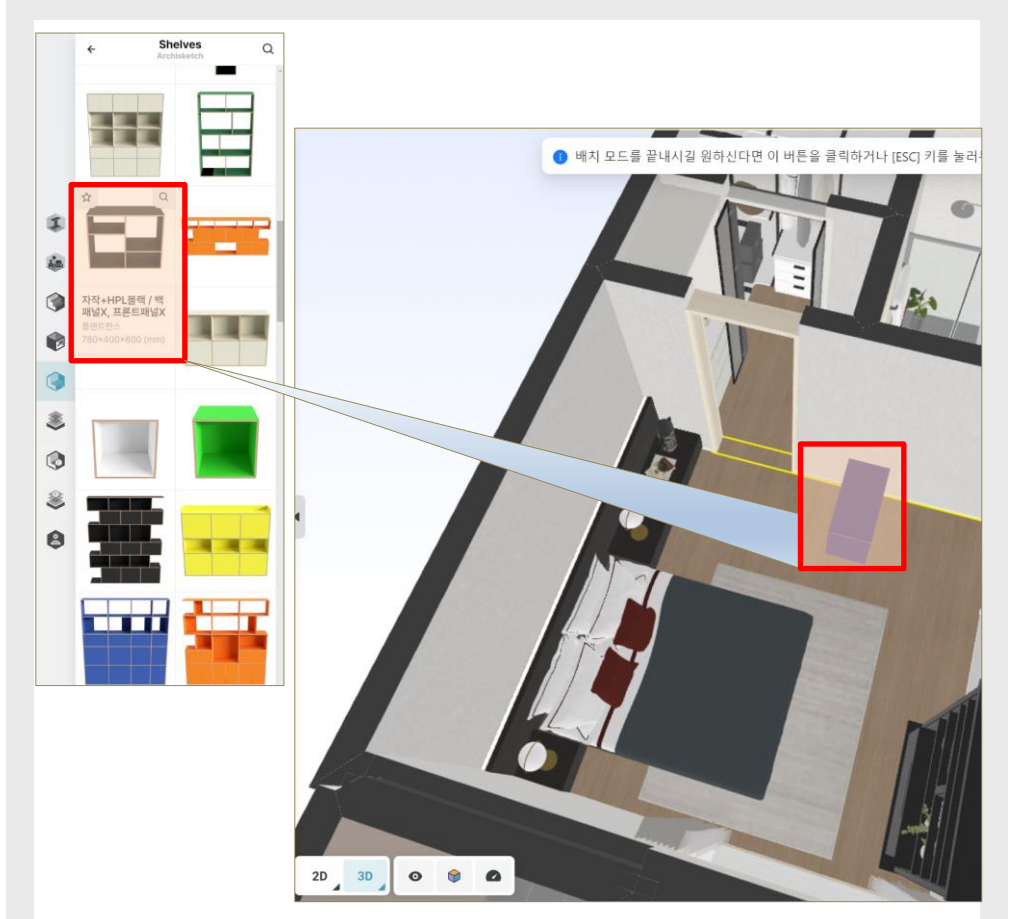

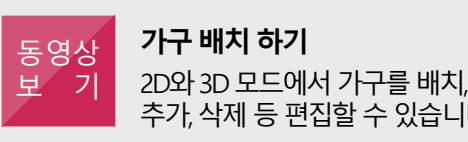

2D모드 가구 배치 보기 ---3D모드 가구 배치 보기 ---추가, 삭제 등 편집할 수 있습니다.

### 13 에디터 3D 가구,가전 배치

 1. 배치한 제품을 클릭하면 회전이 가능합니다.
2. 제품 클릭하면 뜨는 화살표를 누르면 상하, 앞뒤, 좌우 이동이 가능합니다.

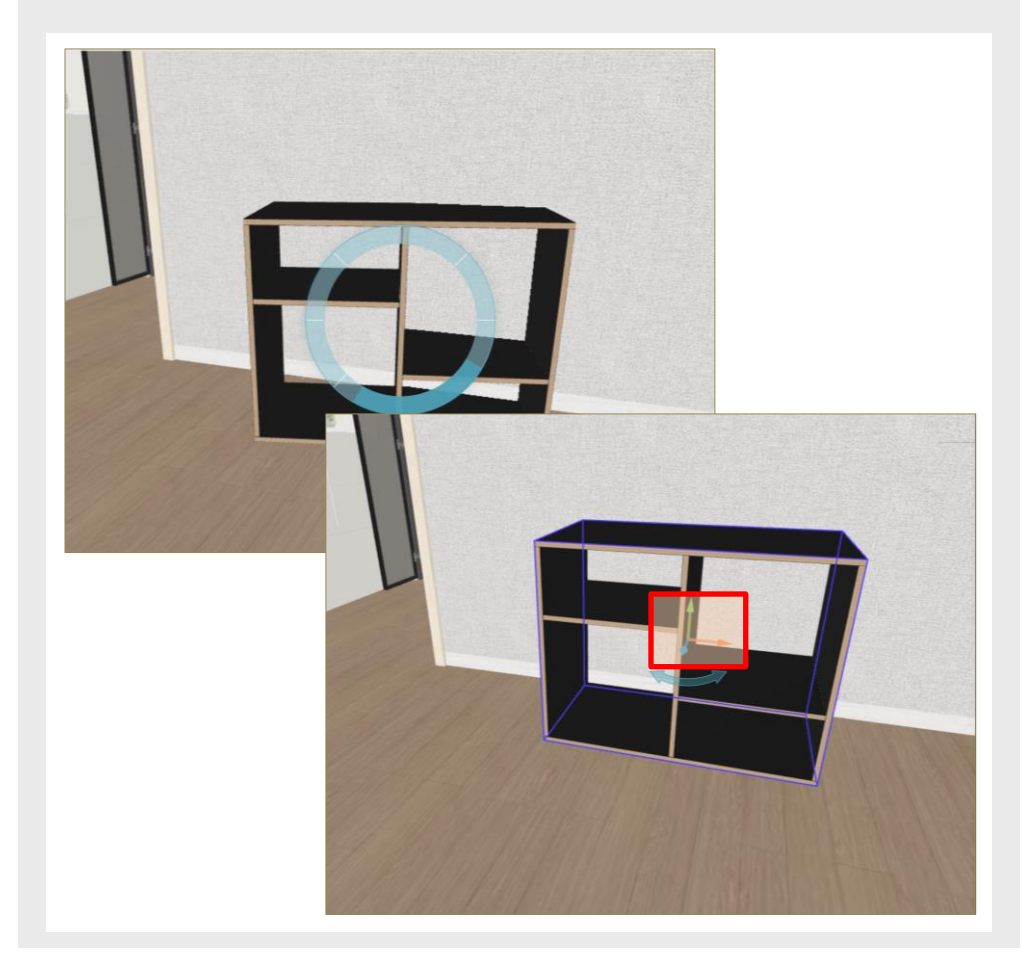

### 14 에디터 3D 가구,가전 배치

1. 우측에 배치한 제품의 상세 사이즈 정보가 제공됩니다. 2. 침실, 거실, 주방 등 각 위치에 원하는 가구가 배치 가능할지 참고할 수 있습니다.

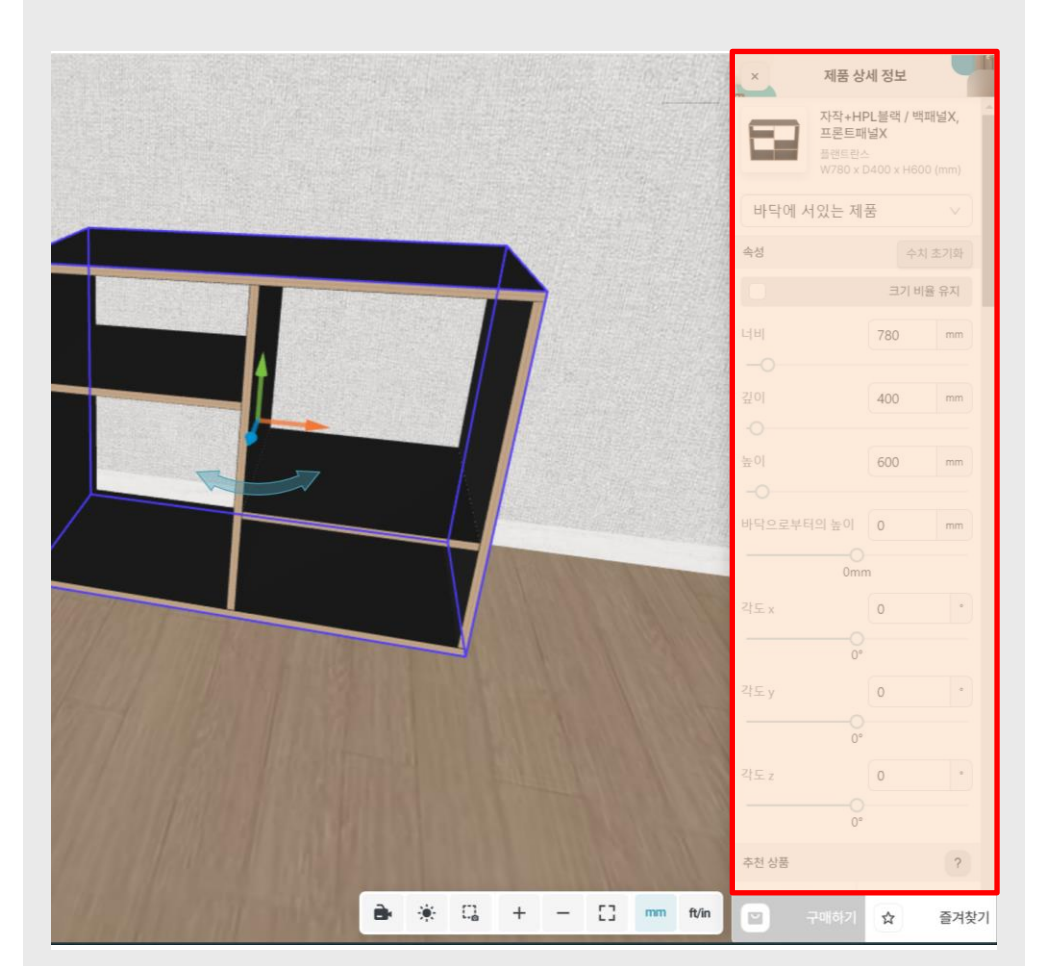

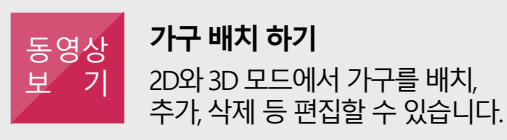

2D모드 가구 배치 보기 📥

3D모드 가구 배치 보기 📥

**3D 실사 촬영 하기** 햇빛, 배경, 조명 등을 자유롭게 세팅하여 실사 촬영할 수 잇습니다.

3D실사 촬영 보기 💛 🛁

### 15 실사화 작업(렌더링)

1. 가전, 가구 배치 완료 후 사실감을 더하기 위한 실사화 작업이 가능합니다. 2. 화면 상단의 '렌더링' 버튼을 클릭합니다. \* 하단 동영상보기의 3D실사 촬영 보기를 참고하시기 바랍니다.

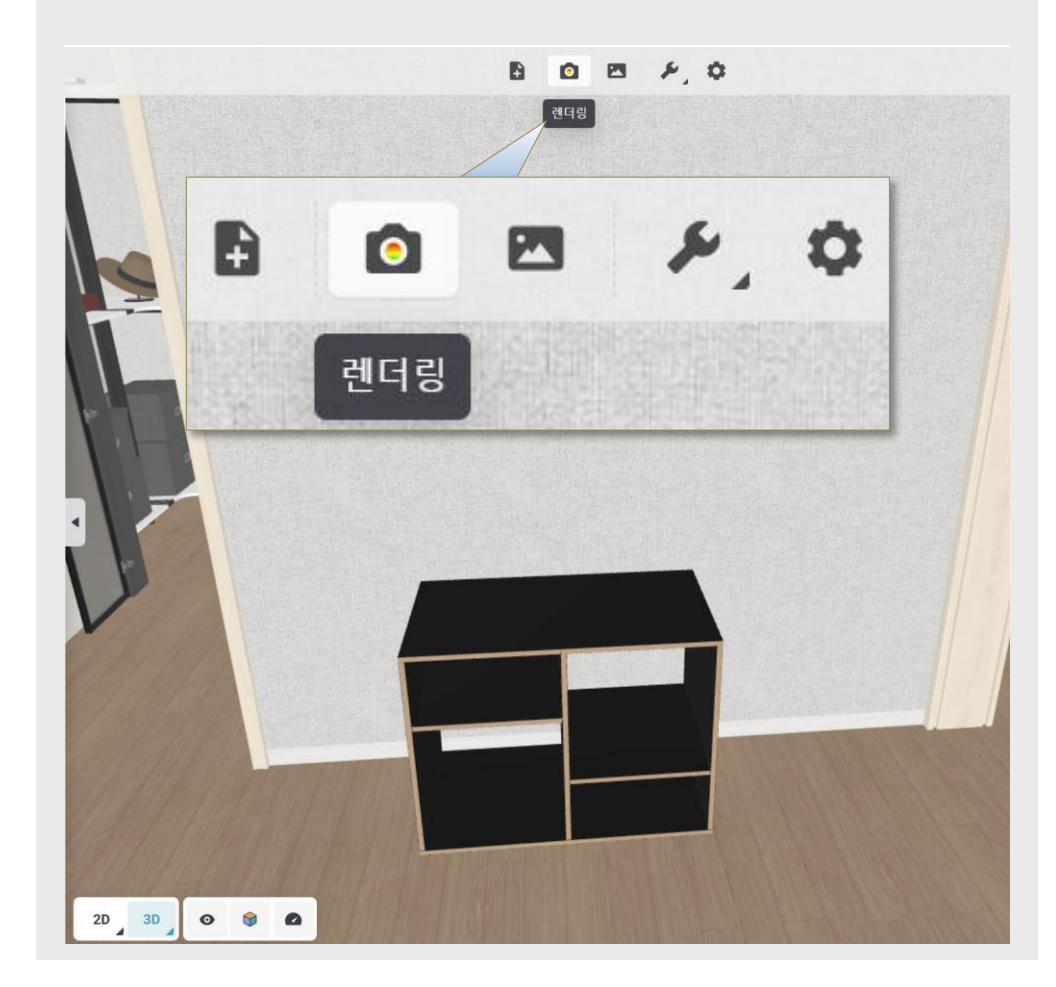

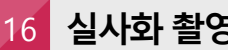

### 16 실사화 촬영(렌더샷) 위치 설정

1. 실사화 촬영할 위치를 지정합니다. 상세 위치 및 눈높이는 상세 설정에서 가능합니다.

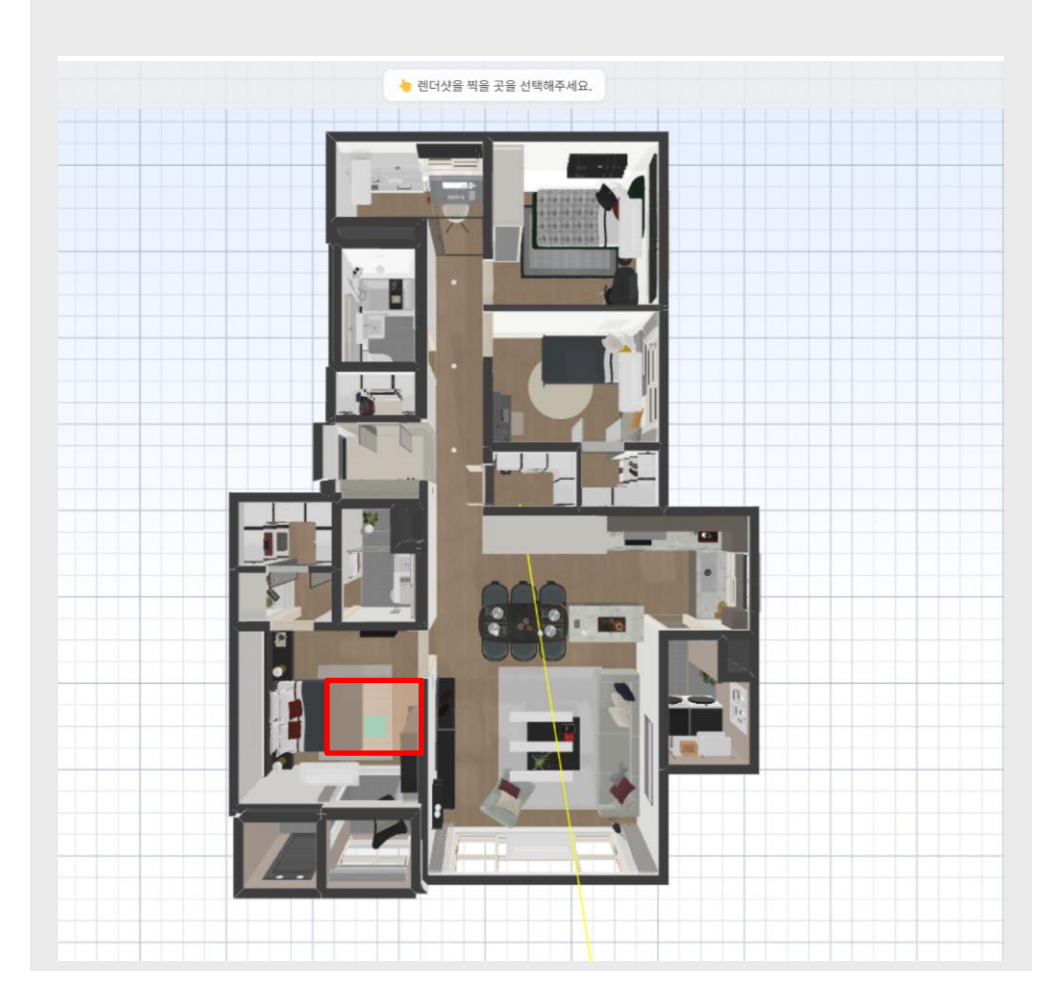

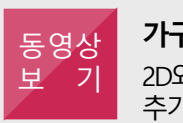

가구 배치 하기 2D와 3D 모드에서 가구를 배치, 추가, 삭제 등 편집할 수 있습니다.

2D모드 가구 배치 보기 📥

3D모드 가구 배치 보기 ---

#### 실사화 상세 작업 17

1. 마우스와 키보드로 배치한 가전,가구가 보이도록 위치를 조정합니다. 2. 좌측 메뉴에서 화면비율, 해상도,햇빛을 설정합니다. 3. 우측 메뉴에서 카메라 각도/높이를 조절합니다. \* 기본 설정 상태로 이용해도 무방합니다.

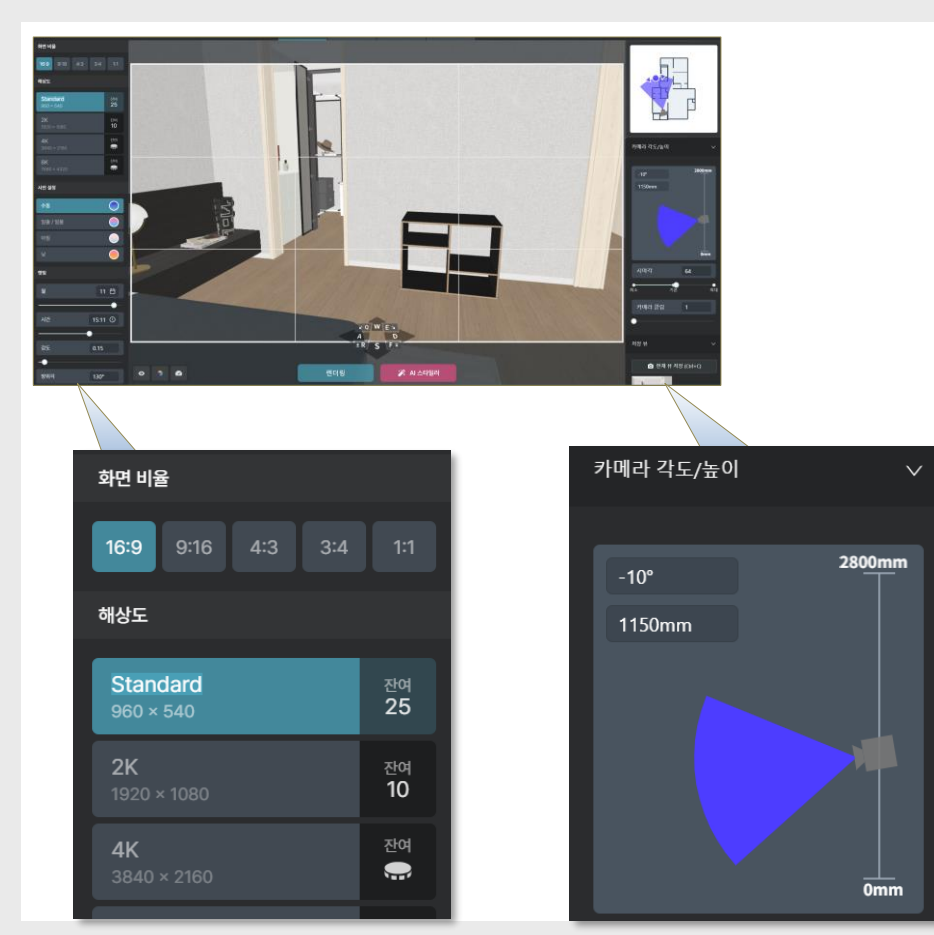

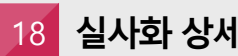

### 실사화 상세 작업

1. 촬영 위치 배치 완료 후 하단의 '렌더링' 버튼을 클릭합니다. 2. 약 5분 내외로 실사화 된 이미지를 확인하실 수 있습니다. \* 렌더링 중 페이지를 이탈해도 렌더링은 진행됩니다.

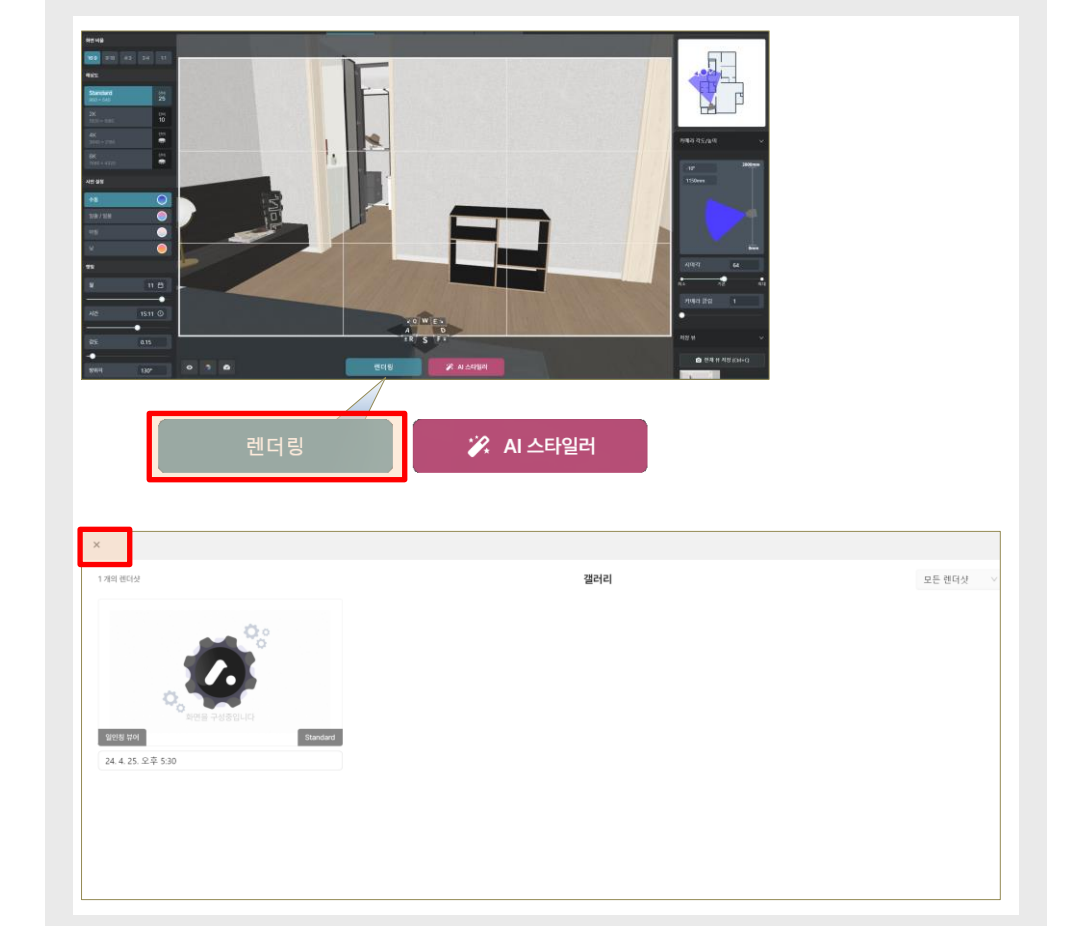

#### 가구 배치 하기 동영상 2D와 3D 모드에서 가구를 배치, Ę. 7

2D모드 가구 배치 보기 ---3D모드 가구 배치 보기 📥 추가, 삭제 등 편집할 수 있습니다.

#### 3D 실사 촬영 하기 햇빛, 배경, 조명 등을 자유롭게 세팅하여 실사 촬영할 수 잇습니다.

3D실사 촬영 보기 

### 19 실사화 확인하기

- 1. 실사화 이미지는 첫화면 프로젝트에서 확인이 가능합니다.
- 2. 프로젝트 클릭 후 '렌더샷'을 클릭하면 가전, 가구 배치 후 실사화 한 이미지를 보실 수 있습니다.

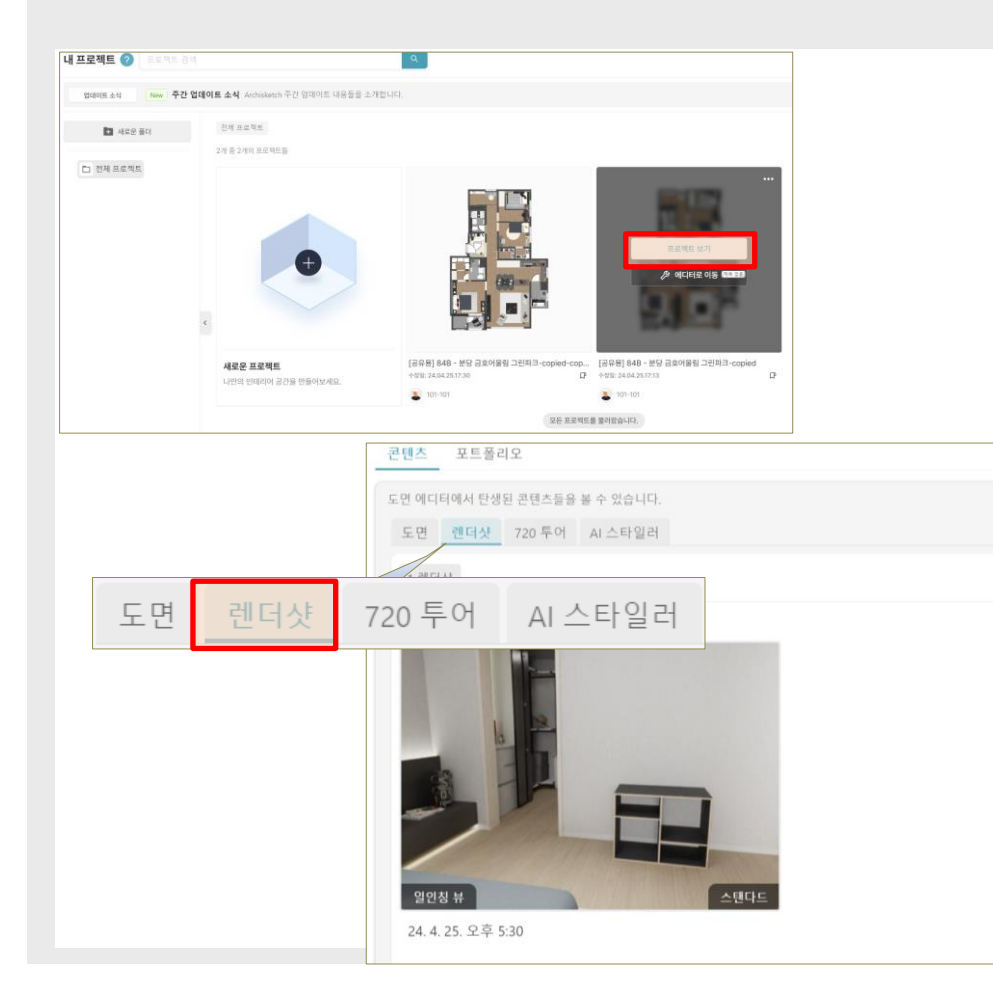

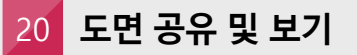

1. 이사 시 또는 타인 의견을 묻기 위해 배치한 도면을 공유할 수 있습니다. 2. '링크 복사하기' 후 메신저 또는 메일로 공유된 도면의 URL을 전달합니다. \* 화면 캡쳐 후 출력 시에는 보기모드에서 천장 가구 체크를 해제 후 사용하시면 됩니다.

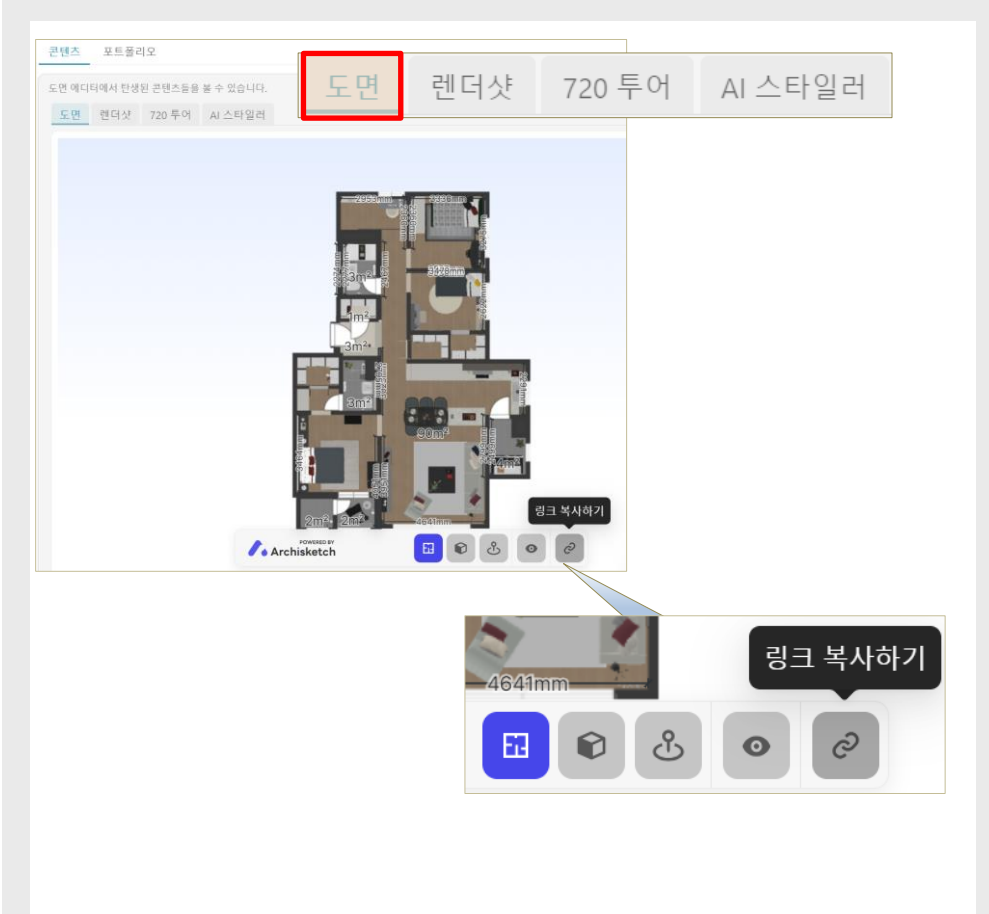

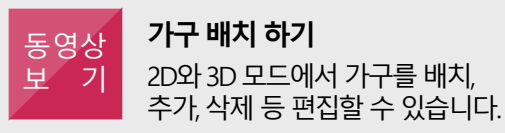

3D모드 가구 배치 보기 📥

**3D 실사 촬영 하기** 햇빛, 배경, 조명 등을 자유롭게 세팅하여 실사 촬영할 수 잇습니다.

3D실사 촬영 보기 💛